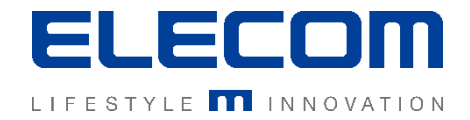

# イカロスモバイルマネジメント Windows10デバイスの導入説明 Ver1.0

## はじめに

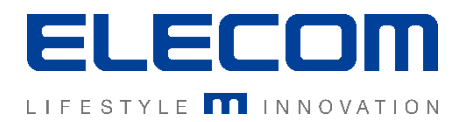

#### 本手順書ではイカロスモバイルマネジメント(以下IMM)のWindows10デバイスの導入の操作 説明を行います。ご利用のデバイス側の操作説明となります。 <u>AOSの管理機能を利用するため、Windows10(home)ではご利用できません。</u> Pro版/IoTEnterprise版のデバイスをご利用ください。

#### 注意事項

- 本手順書に記載の内容はシステムのアップデートにより予告なく変更となる可能性がございます。
- 本手順書で利用している画面は本手順書作成時点のものとなります。
- 本手順書で表示している各画面は、利用者様の環境によって異なって表示される場合がございます。
- 本手順書に記載されている会社名、システム名、製品名は一般に各社の登録商標または商標です。

#### 改定履歴

| 版数  | 更新日        | 更新内容 | 更新者      |
|-----|------------|------|----------|
| 1.0 | 2020/10/01 | 新規作成 | エレコム株式会社 |
|     |            |      |          |
|     |            |      |          |

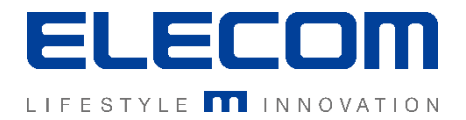

## 手順1:Windowsの設定を開き、「アカウント」画面を開く

## Windowsの設定を開き、「アカウント」をクリックしてください。

| ÷ | 設定 |              |                                                 |   |                                         |     |                                        |              | -                                                | ٥                  | × |
|---|----|--------------|-------------------------------------------------|---|-----------------------------------------|-----|----------------------------------------|--------------|--------------------------------------------------|--------------------|---|
|   |    |              |                                                 |   | Windows                                 | の設め | 定                                      |              |                                                  |                    |   |
|   |    |              |                                                 |   |                                         |     |                                        |              |                                                  |                    |   |
|   |    |              |                                                 |   | 設定の検察                                   |     | ۵                                      |              |                                                  |                    |   |
|   |    | 口            | <b>システム</b><br>ディスブレイ、サウンド、通知、電源                |   | <b>デバイス</b><br>Bluetooth、ブリンター、マウス      |     | 電話<br>Android, iPhone のリンク             |              | <b>ネットワークとインターネット</b><br>Wi-Fi、 機内モード、VPN        |                    |   |
|   |    | 4            | 個人用設定<br>背景、ロック画面、色                             |   | <b>アブリ</b><br>アンインストール、既定値、オブション<br>の機能 | 8   | <b>アカウント</b><br>アカウント、メール、同期、職場、家<br>族 | 。<br>A字      | 時刻と言語<br>音声認識、地域、日付                              |                    |   |
|   |    | $\bigotimes$ | <b>ゲーム</b><br>ゲーム バー、キャブチャ、ブロードキャス<br>ト、ゲーム モード | Ģ | 簡単操作<br>ナレーター、拡大鏡、ハイコントラスト              | A   | <b>プライバシー</b><br>位置情報、カメラ              | $\mathbf{C}$ | <b>更新とセキュリティ</b><br>Windows Update、回復、バック<br>アップ |                    |   |
|   |    | Q            | <b>検索</b><br>言語、アクセス許可、展歴                       |   |                                         |     |                                        |              |                                                  |                    |   |
|   |    |              |                                                 |   |                                         |     |                                        |              |                                                  |                    |   |
|   |    |              |                                                 |   |                                         |     |                                        |              |                                                  |                    |   |
| - | م  | Ħ            | ¢                                               |   |                                         |     |                                        |              | e <sup>e</sup> م ۵۵ 📼 A <sub>2</sub>             | 11:32<br>019/12/24 |   |

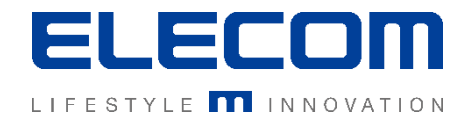

## 手順2:アカウントメニューから「職場または学校にアクセスする」を選択

### アカウントのメニューから、「職場または学校にアクセスする」を選択してください。 その後、「デバイス管理のみに登録する」をクリックしてください。

| ← BD定                 |                                                                                      | – 0 ×                                                                  |
|-----------------------|--------------------------------------------------------------------------------------|------------------------------------------------------------------------|
| 命 ホーム                 | 職場または学校にアクセスする                                                                       |                                                                        |
| 設定の検索の                |                                                                                      | 職場や学校との接続<br>闘場または学校のネットワーク トにあるリソー                                    |
| アカウント                 | メール、アプリ、ネットワークのようなリソースにアクセスできるようになります。接続する<br>と、職場または学校によってデバイスの一部の機能が制御されることがあり、変更で | スにアクセスするには、(職場または学校から<br>の管理または切断)を選択し、(接続)を選<br>択します。(接続)オブションでは、職場また |
| 8三 ユーザーの情報            | きる設定が限定されたりします。具体的な情報については、職場や学校にお問い<br>合わせください。                                     | は学校のアカウントをまだ持っていない場合<br>にセットアップすることもできます。                              |
| ☑ メールとアカウント           | 十接続                                                                                  | その他のヒントを見る                                                             |
| サインインオプション            |                                                                                      | 関連する設定                                                                 |
|                       |                                                                                      | プロビジョニング パッケージを追加または削除<br>する                                           |
| ♀ 家族とその他のユーザー         |                                                                                      | 管理ログファイルのエクスポート                                                        |
| ○ 設定の同期               |                                                                                      | デバイス管理のみに登録する                                                          |
|                       |                                                                                      |                                                                        |
|                       |                                                                                      |                                                                        |
|                       |                                                                                      |                                                                        |
|                       |                                                                                      |                                                                        |
|                       |                                                                                      |                                                                        |
|                       |                                                                                      |                                                                        |
| <b>#</b> ク 目 <b>な</b> |                                                                                      | x <sup>R</sup> ∧ <1>                                                   |

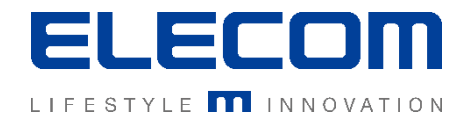

### 手順3:IMMで登録したWindowsユーザー名を入力

#### IMMコンソール上でユーザー毎に設定した、Windowsユーザー名を入力してください。 入力が完了したら、「次へ」を押してください。 ▲ [ユーザー識別文字列].ELE-XXXXX@ikarus-software.atの形式です。

| ← BE             |                                                                                                    | – a ×                                                                                     |
|------------------|----------------------------------------------------------------------------------------------------|-------------------------------------------------------------------------------------------|
| ŵ <b>ホ−</b> ム    | Microsoft アカウント X                                                                                                  |                                                                                           |
| 設定の検索の           |                                                                                                    | 職場や学校との接続                                                                                 |
| דאלטא            | 職場または学校アカウントのセットアップ                                                                                                | 職場または学校のネットワーク上にあるリソースにアクセスするには、「職場または学校からの管理または切断)を選択し、「接続」を選れる。「管理また」は切断)を選択し、「接続」を選れる。 |
| ♀≡ ユーザーの情報       | メール、アブリ、ネットワークなどのリソースにアクセスできるようになります。接続<br>する場合、職場または学校が、デバイスで変更できる設定などの制御を行う可能性があ<br>ります。詳しい情報に関しては、直接お問い合わせください。 | がします。は伝統コインフランでは、戦場また<br>は学校のアカウントをまだ持っていない場合<br>にセットアップすることもできます。                        |
| ビ メールとアカウント      |                                                                                                    | その他のビノドを光る                                                                                |
| サインインオブション       | @ikarus-software.at                                                                                                | 関連する設定                                                                                    |
| □ 職場または学校にアクセスする |                                                                                                    | プロビンヨーフク パックーンを追加または明味<br>する                                                              |
| ♀、 家族とその他のユーザー   |                                                                                                    | 管理ログファイルのエクスポート                                                                           |
| ♀ 設定の同期          | 別の操作:                                                                                                    | デバイス管理のみに登録する                                                                             |
|                  | これらの操作によって、デバイスは組織のデバイスとして設定され、組織はこのデバイ<br>スを完全に制御できるようになります。                                                      |                                                                                           |
|                  | このデバイスを Azure Active Directory に参加させる                                                                              |                                                                                           |
|                  | このデバイスをローカルの Active Directory ドメインに参加させる                                                                           |                                                                                           |
|                  |                                                                                                    |                                                                                           |
|                  |                                                                                                    | x <sup>4</sup> ∧ 40                                                                       |

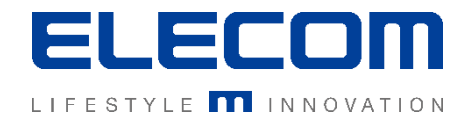

## 手順4:職場または学校アカウントの設定

## 下記の画面が表示されたら、何も入力せず「次へ」をクリックしてください。

| ← 設定                                                                                                    |                                                                                                    | - 0 ×                                                                                                    |
|----------------------------------------------------------------------------------------------------|----------------------------------------------------------------------------------------------------|----------------------------------------------------------------------------------------------------|
| 命 ホーム                                                                                                   | Microsoft アカウント X                                                                                                    |                                                                                                    |
| 設定の検索 ♪<br>アカウント<br>RΞ ユーザーの情報                                                                          | 職場または学校アカウントの設定<br>メール、アプリ、ネットワークのようなリソースにアクセスできるようになります。接続すると、職場または学校によってデバイスの一部の機能が制御されることがあり、変更できる設定が限定されたりします。具体的な情報については、職場や学校にお問い合わせください。 | 職場や学校との接続<br>職場または学校のネットワーク上にあるリソー<br>スにアクセスするには、「職場または学校から<br>の管理または切明」を選択し、「接続」を選<br>択します。「接続」オブションでは、職場また<br>は学校のアカウントをまだ持っていない場合<br>にセットアップすることもできます。<br>その他のヒントを見る |
| <ul> <li>ユールビアカリフト</li> <li>マ、 サインイン オプション</li> <li>ご 職場または学校にアクセスする</li> <li>ペ、 家族とその他のユーザー</li> </ul> | Domain¥Username (省略可能)<br>パスワード                                                                                                    | 関連する設定<br>プロビジョニング パッケージを追加または削除<br>する<br>管理ログ ファイルのエクスポート                                                                                                    |
| ② 設定の同期                                                                                                 | 空白のままとしてください                                                                                                    | デバイス管理のみに登録する                                                                                                    |
| <b>4</b> ク 声 🗘                                                                                          |                                                                                                    | g <sup>R</sup> ^ Φ)) ा A <sup>13:19</sup> □                                                                                                    |

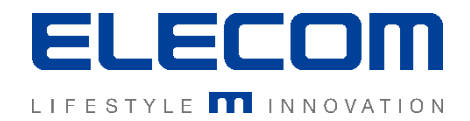

## 参考:エラーが表示された場合

## Windowsユーザー名がIMMコンソールで登録されていない場合や、入力誤りの場合、 下記のエラーが表示されます。入力内容を再度ご確認ください。

| ← 設定             |                                                                                                    | - 8 ×                                                                    |
|------------------|----------------------------------------------------------------------------------------------------|--------------------------------------------------------------------------|
| ☆ ホ−ム            | Microsoft アカウント X                                                                                                  |                                                                          |
| 設定の検索・ク          |                                                                                                    | 職場や学校との接続                                                                |
| アカウント            | 職場または学校アカウントのセットアップ                                                                                                | 職場または学校のイットワーク上にめるりワー<br>スにアクセスするには、[職場または学校から<br>の管理または切断] を選択し、[接続] を選 |
| RE ユーザーの情報       | メール、アプリ、ネットワークなどのリソースにアクセスできるようになります。接続<br>する場合、職場または学校が、デバイスで変更できる設定などの制御を行う可能性があ<br>ります。詳しい情報に関しては、直接お問い合わせください。 | 択します。[接続] オブションでは、職場また<br>は学校のアカウントをまだ持っていない場合<br>にセットアップすることもできます。      |
| ビ メールとアカウント      |                                                                                                    | その他のヒントを見る                                                               |
| � サインイン オブション    | @ikarus-software.at                                                                                                | 関連する設定                                                                   |
| 🖻 職場または学校にアクセスする | ユーザー名が見つかりませんでした。                                                                                                  | フロヒジョニンク バッケージを追加または削除<br>する                                             |
| ♀、 家族とその他のユーザー   |                                                                                                    | 管理ログファイルのエクスポート                                                          |
| ○ 設定の同期          | 別の操作:                                                                                                    | デバイス管理のみに登録する                                                            |
|                  | これらの操作によって、デバイスは組織のデバイスとして設定され、組織はこのデバイ<br>スを完全に制御できるようになります。                                                      |                                                                          |
|                  | このデパイスを Azure Active Directory に参加させる                                                                              |                                                                          |
|                  | このデバイスをローカルの Active Directory ドメインに参加させる                                                                           |                                                                          |
|                  | 次へ                                                                                                    |                                                                          |
|                  |                                                                                                    |                                                                          |
|                  |                                                                                                    |                                                                          |
|                  |                                                                                                    | 13-22                                                                    |
|                  |                                                                                                    | x <sup>R</sup> ∧ (1))                                                    |

## Windows10デバイスの導入説明

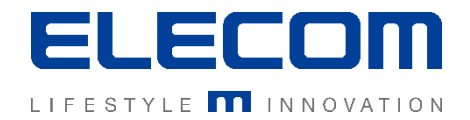

## 手順5:デバイスのセットアップ

## デバイスのセットアップ画面が表示されます。そのまま「OK」をクリックしてください。 セットアップに数分かかる場合があるので、しばらくお待ちください。

| ← 設定             |                                                                                                    | – 0 ×                                                                      |
|------------------|----------------------------------------------------------------------------------------------------|----------------------------------------------------------------------------|
| 命 ホーム            | Microsoft アカウント X                                                                                                    |                                                                            |
| 設定の検索の           |                                                                                                    | 職場や学校との接続                                                                  |
| アカウント            | デバイスをセットアップしています                                                                                                    | 戦場または子校のイットフーフェにのるリワー<br>スにアクセスするには、 [職場または学校から<br>の管理または切断] を選択し、 [接続] を選 |
| AE ユーザーの情報       | 学校または職場に接続するには数分かかります。業務用アプリ、ネットワーク設定、電<br>子メール アカウント、セキュリティ ポリシー、または学校や職場で設定されているそ<br>の他の設定は、お使いのデバイスにすぐに設定されます。数分間待ってもアクセスでき | 択します。[接続] オブションでは、職場また<br>は学校のアカウントをまだ持っていない場合<br>にセットアップすることもできます。        |
| ☑ メールとアカウント      | ない場合は、設定アブリを開き、[アカウント] > [職場または学校にアクセスする] > [同<br>期] を選択してください。                                                                | その他のヒントを見る                                                                 |
| ♀。 サインイン オプション   |                                                                                                    | 関連する設定                                                                     |
| 1 職場または学校にアクセスする |                                                                                                    | プロビジョニング パッケージを追加または削除<br>する                                               |
| ♀、 家族とその他のユーザー   |                                                                                                    | 管理ログファイルのエクスポート                                                            |
| ② 設定の同期          |                                                                                                    | デバイス管理のみに登録する                                                              |
|                  |                                                                                                    |                                                                            |
|                  |                                                                                                    |                                                                            |
|                  | OK(G)                                                                                                    |                                                                            |
|                  |                                                                                                    |                                                                            |
|                  |                                                                                                    | 13-24                                                                      |
|                  |                                                                                                    | x <sup>R</sup> ∧ (13) (13) A 13)24 □                                       |

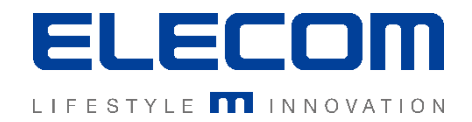

## 手順6:設定の完了を確認する

#### 手順5までが完了すると接続状態が一覧に表示されます。 「7P MDM Server MDMに接続済み」が表示されていることを確認してください。

| ← 設定                                  |                                                                                                    | - o ×                                                                                                    |
|---------------------------------------|----------------------------------------------------------------------------------------------------|----------------------------------------------------------------------------------------------------|
| 命 赤-ム                                 | 職場または学校にアクセスする                                                                                                    |                                                                                                    |
| 設定の検索の                                |                                                                                                    | 職場や学校との接続                                                                                                    |
| アカウント<br>8= コーザーの(まお)                 | メール、アプリ、ネットワークのようなリソースにアクセスできるようになります。接続する<br>と、職場または学校によってデバイスの一部の機能が制御されることがあり、変更で<br>きる設定が限定されたりします。具体的な情報については、職場や学校にお問い<br>合わせください。 | 職場または学校のネットワーク上にあるリソー<br>スにアクセスするには、(職場または学校から<br>の管理または切時)を選択し、(接続)を選<br>択します。(接続)オブションでは、職場また<br>は学校のアカウントをまだ持っていない場合 |
|                                       |                                                                                                    | にセットアップすることもできます。<br>その他のヒントを見る                                                                                         |
| ビ メールとアカウント                           | 十接続                                                                                                    |                                                                                                    |
| サインインオブション                            | フロ MDM Comm MDM F接续演奏                                                                                                    | 関連する設定                                                                                                    |
|                                       | @ikarus-software.at によって接続済み                                                                                                    | プロビジョニング パッケージを追加または削除<br>する                                                                                            |
| ♀、家族とその他のユーザー                         |                                                                                                    | 管理ログファイルのエクスポート                                                                                                    |
| こ 設定の同期                               |                                                                                                    | デバイス管理のみに登録する                                                                                                    |
|                                       |                                                                                                    |                                                                                                    |
|                                       |                                                                                                    |                                                                                                    |
|                                       |                                                                                                    |                                                                                                    |
|                                       |                                                                                                    |                                                                                                    |
|                                       | 以上でWindows10テバイスの                                                                                                    | 登録は完了です。                                                                                                    |
|                                       |                                                                                                    |                                                                                                    |
| ・ ・ ・ ・ ・ ・ ・ ・ ・ ・ ・ ・ ・ ・ ・ ・ ・ ・ ・ |                                                                                                    | x <sup>R</sup> ^ 4» 📼 A <sup>13:25</sup> 🖓                                                                              |